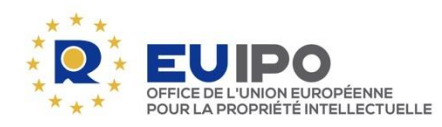

www.euipo.europa.eu

# **TUTORIEL – Commenter les modifications** apportées aux directives dans Review Space

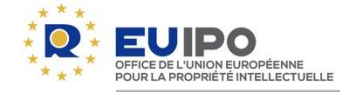

# INTRODUCTION

Cette année, les commentaires sur les modifications apportées aux directives doivent être transmis à l'EUIPO par la plateforme électronique **Review Space** (espace révision).

Le présent document explique comment consulter les directives pour visualiser les modifications proposées et comment transmettre vos commentaires et suggestions à l'aide du nouvel outil.

Vous avez jusqu'au vendredi 01/10/2021 pour faire part de vos commentaires.

Vos contributions seront ensuite examinées par les cercles de connaissances.

À l'issue du processus de consultation, les directives mises à jour seront soumises aux membres du conseil d'administration de l'EUIPO pour recueillir leurs avis, avant d'être adoptées par le directeur exécutif.

Ensuite, les directives entreront en vigueur au cours du premier semestre de 2022.

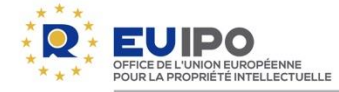

# TABLE DES MATIÈRES

#### 1. Processus de consultation

#### 2. Consulter les directives au format PDF

- Directives en ligne
- <u>Sections visées</u>
- Langues
- Version propre et version avec suivi des modifications

#### 3. Accéder à Review Space

- Se connecter
- <u>Titres cliquables</u>
- <u>Titres et hyperliens ajoutés</u>
- Principales options dans Review Space

#### 4. Soumettre vos commentaires et suggestions

- Soumettre un commentaire
- Soumettre une suggestion
- Voir les commentaires ou suggestions d'autres utilisateurs
- Répondre aux commentaires ou suggestions d'autres utilisateurs
- Supprimer un commentaire ou une suggestion
- <u>Résoudre un commentaire ou une suggestion</u>
- Suggestions et commentaires confidentiels

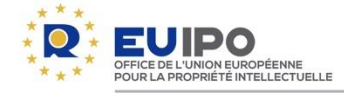

#### **PROCESSUS DE CONSULTATION – Aperçu**

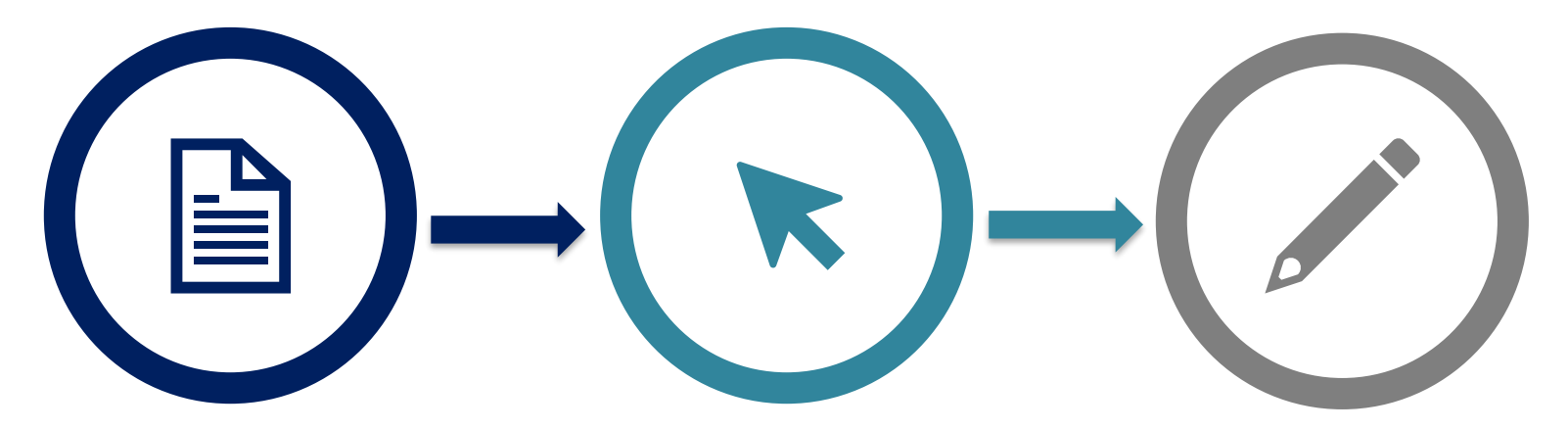

#### **Consulter les directives**

Publiées en ligne
Version propre et version avec suivi des modifications (format PDF)

# **PDF cliquables**

 Cliquez sur les titres des thèmes pour formuler des commentaires Soumettre vos commentaires ou suggestions

Plateforme en ligne Review Space

• Affichez les commentaires d'autres utilisateurs

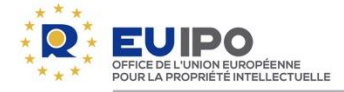

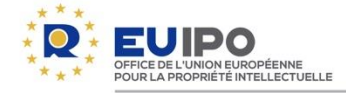

# Le projet de directives de l'édition 2022 est disponible en ligne:

https://euipo.europa.eu/ohimportal/fr/draft-guidelines-2022

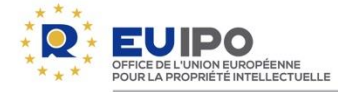

#### Sections visées

Les sections qui contiennent des modifications et qui sont **visées** par la <u>révision de cette année</u> sont indiquées dans l'index à l'aide d'une coche verte.

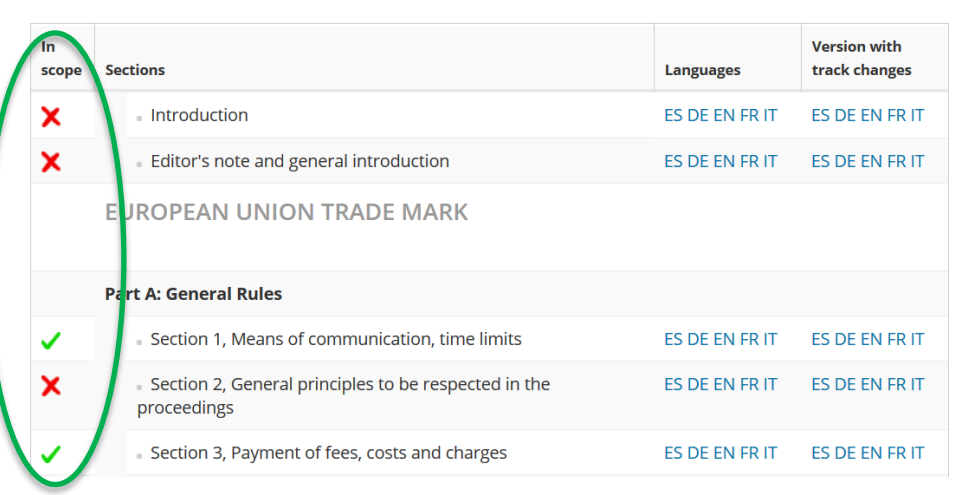

Veuillez noter que toutes les contributions reçues concernant des sections qui ne sont pas <u>visées</u> (croix rouge) doivent être soumises en tant que **suggestions** et seront prises en considération pour élaborer les versions ultérieures des directives (<u>En savoir plus</u>).

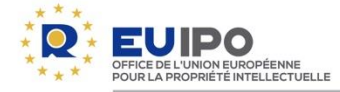

#### Langues

- Le texte original du projet de directives est en **anglais**.
- Les traductions des différentes sections dans les quatre autres langues de travail de l'Office seront ajoutées dès qu'elles seront disponibles.
- Veuillez noter que vos commentaires et suggestions ne seront visibles que dans la langue dans laquelle ils sont soumis.

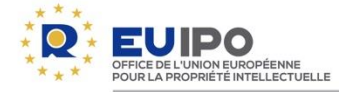

Version propre et version avec suivi des modifications

Le texte est accessible dans une version propre ou dans une version avec suivi des modifications, laquelle vous permet de voir les modifications proposées par rapport au texte actuellement en vigueur.

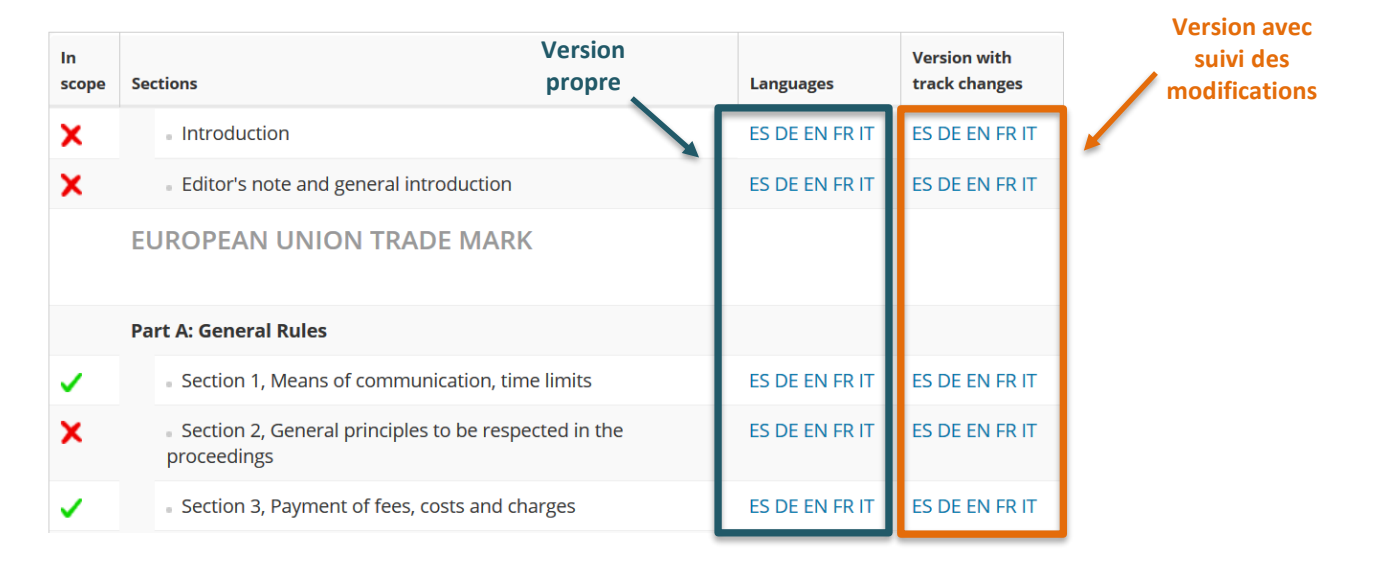

Vous pouvez accéder à Review Space <u>uniquement</u> via la version avec suivi des modifications.

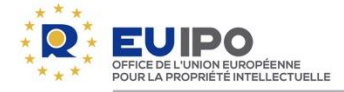

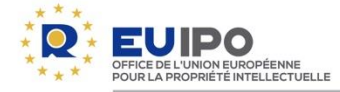

#### Se connecter

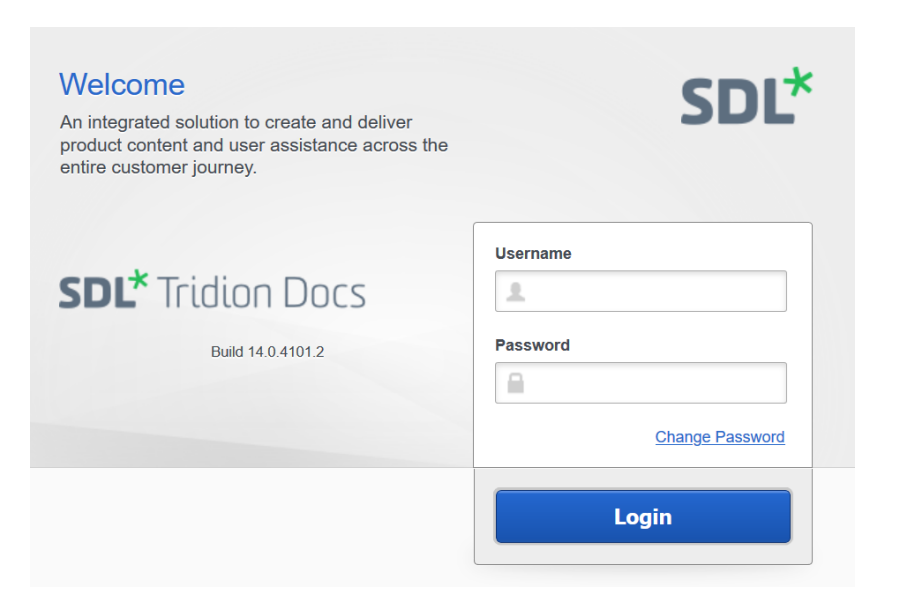

- Après avoir cliqué sur le titre d'un thème dans la version avec suivi des modifications du document PDF, vous serez dirigé vers ce <u>même thème</u> dans Review Space.
- Saisissez les identifiants envoyés par courrier électronique.
- Vous pouvez sauvegarder vos identifiants afin de ne pas avoir à les saisir de nouveau lors des sessions suivantes.

Veuillez noter que vos contributions ne sont pas présentées en votre nom, mais au <u>nom de</u> <u>votre organisation</u>.

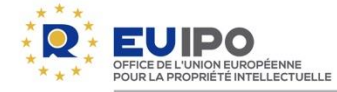

#### Titres et hyperliens ajoutés

Les titres de chaque section des directives sont des hyperliens qui vous conduiront à Review Space, où vous pourrez ajouter des commentaires et des suggestions. Ces titres peuvent avoir différentes couleurs, comme expliqué ci-dessous.

| Mise à jour partielle du titre                                                                               | Nouveau thème<br>(par rapport à l'édition<br>précédente)                                                   | Thème supprimé                                                                  |  |
|----------------------------------------------------------------------------------------------------|----------------------------------------------------------------------------------------------------|---------------------------------------------------------------------------------|--|
| 2 Criteria for Granting Restitutio in integrum Integrum                                                      | 2.1 ID numbers and database of representatives                                                             | 2.7.2.3 Application filed by fax                                                |  |
| L'hyperlien comporte trois couleurs parce qu'il indique la modification introduite dans le texte mis à jour. | L'hyperlien en vert indique que le<br>thème a été ajouté depuis la<br>publication de l'édition précédente. | L'hyperlien en rouge barré indique que le thème a été supprimé.                 |  |
| Le titre est cliquable.                                                                                      | Le titre est cliquable.                                                                                    | Le titre n'est <u>pas</u> cliquable, étant<br>donné que ce thème n'existe plus. |  |

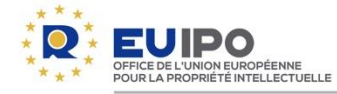

**Titres cliquables** 

- Ouvrez la version avec suivi des modifications d'une section donnée des directives.
- Cliquez sur le titre des thèmes concernant lesquels vous souhaitez formuler des commentaires

#### 3 <u>Shape or Other Characteristics of Goods Necessary to</u> Obtain a Technical Result

Article 7(1)(e)(ii) EUTMR excludes from registration signs that consist exclusively of the shape or another characteristic of goods that is necessary to obtain a technical result. Its aim is to prevent an undertaking from obtaining a monopoly on technical solutions or functional solutions of a product (14/09/2010, C-48/09 P, Lego brick, EU:C:2010:516, § 43).

The Courts have CJEU has not yet ruled on the interpretation of how to interpret 'another characteristic' of the goods. However, the Court Other characteristics of Justice has rendered two leading judgments concerning the subject of essentially functional shapes, which provide guidance concerning the examination of trade marks consisting exclusively of functional shapes (18/06/2002, C 290/99, Remington, EU:C:2002:377; 14/09/2010, C 48/09 P, Lego brick, EU:C:2010:516), interpreting, inter alia, goods that are necessary for obtaining a technical result may include particular sounds. For instance, as an invented example, a sound mark for insect repellents may be objected to under Article 3(1) of 7(1)(e)(ii) EUTMR if the Trade Mark Directive, which is the equivalent of Article 7(1) EUTMR.-sound does indeed repel insects. En cliquant sur le titre, vous serez automatiquement dirigé vers Review Space en ligne.

# Texte avec suivi des modifications

- En rouge: texte supprimé depuis la publication de l'édition précédente.
- En vert: texte ajouté depuis la publication de l'édition précédente.

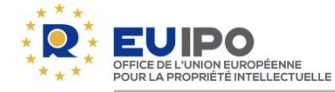

Principales options dans Review Space

**NB:** les modifications apparaîtront uniquement dans le document PDF et pas dans Review Space.

#### 3 Shape or Other Characteristics of Goods Necessary to Obtain a Technical Result

Article 7(1)(e)(ii) EUTMR excludes from registration signs that consist exclusively of the shape or another characteristic of goods that is necessary to obtain a technical result. Its aim is to prevent an undertaking from obtaining a monopoly on technical solutions or functional solutions of a product (14/09/2010, C-48/09 P, Lego brick, EU:C:2010:516, § 43).

The CJEU has not yet ruled on how to interpret 'another characteristic' of the goods. Other characteristics of goods that are necessary for obtaining a technical result may include particular sounds. For instance, as an invented example, a sound mark for insect repellents may be objected to under Article 7(1)(e)(ii) EUTMR if the sound does indeed repel insects.

A sign consists 'exclusively' of the shape of goods (or other characteristics) that is necessary to obtain a technical result when all the essential characteristics of a shape (or other characteristics) perform a technical function.

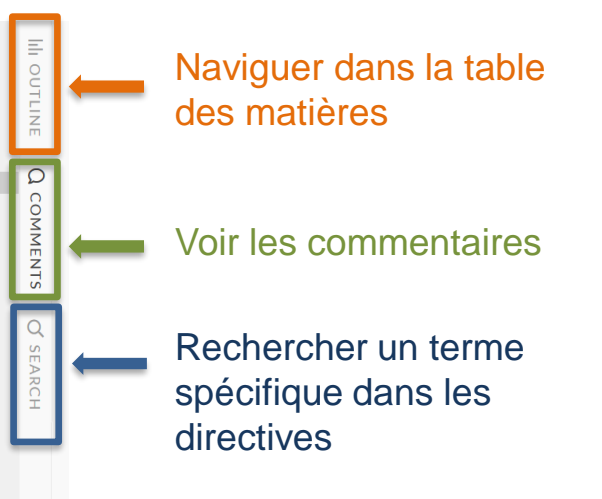

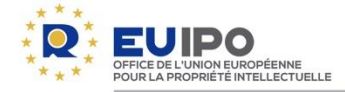

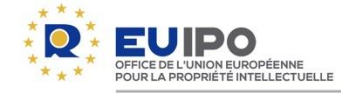

Pour fournir un retour d'information dans Review Space, vous avez deux possibilités:

- ajouter des «commentaires»: ceux-ci ne doivent porter que sur les modifications indiquées dans les directives. Ces commentaires seront examinés par les cercles de connaissances dans le cadre du cycle actuel, c'est-à-dire pour élaborer la version des directives qui sera publiée en 2022; ou
- ajouter des «suggestions»: celles-ci <u>ne concernent pas les modifications indiquées dans</u> <u>les directives</u>. Elles peuvent porter sur d'autres questions générales ou spécifiques. Ces suggestions seront examinées par les cercles de connaissances pour élaborer les versions ultérieures des directives.

Veuillez noter que vos commentaires et suggestions ne seront visibles que dans la langue dans laquelle ils sont soumis.

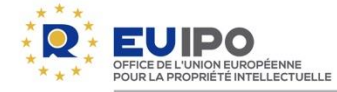

#### Soumettre un commentaire

Les commentaires ne doivent porter que sur les <u>modifications proposées qui sont indiquées dans</u> <u>les directives</u>.

Ces commentaires seront examinés par les cercles de connaissances dans le cadre du cycle en cours.

# 3 Shape or Other Characteristics of Goods Necessary to Obtain a Technical Result

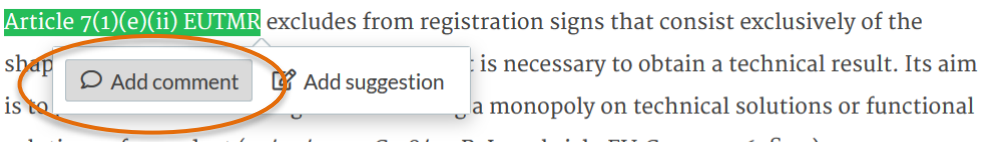

solutions of a product (14/09/2010, C-48/09 P, Lego brick, EU:C:2010:516, § 43).

- 1. Sélectionnez le passage du texte sur lequel porte votre commentaire (ce passage sera surligné en vert).
- 2. Cliquez sur «Add comment» (Ajouter un commentaire).

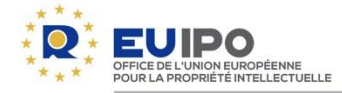

| >       | <    | Comments                              |
|---------|------|---------------------------------------|
|         |      | D Add global comment                  |
|         |      | Filtered by<br>Resolution: Unresolved |
| 5       | C    |                                       |
|         | NO.  | Add comment                           |
|         | AENT | * Comment                             |
| 0       | 0    |                                       |
| 0 0 0 0 |      |                                       |
|         |      | * Туре                                |
|         |      | Substantial                           |
|         |      | Linguistic                            |
|         |      | Other                                 |
|         |      | Save Cancel                           |

- 3. Rédigez vos remarques sous l'onglet «Comments» (Commentaires) du panneau de droite.
- 4. Sélectionnez le type de commentaire [«Substantial» (sur le fond), «Linguistic» (linguistique) ou «Other» (autre)].
- 5. Cliquez sur «Save» (Enregistrer).

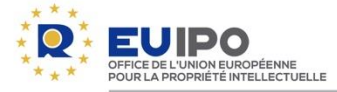

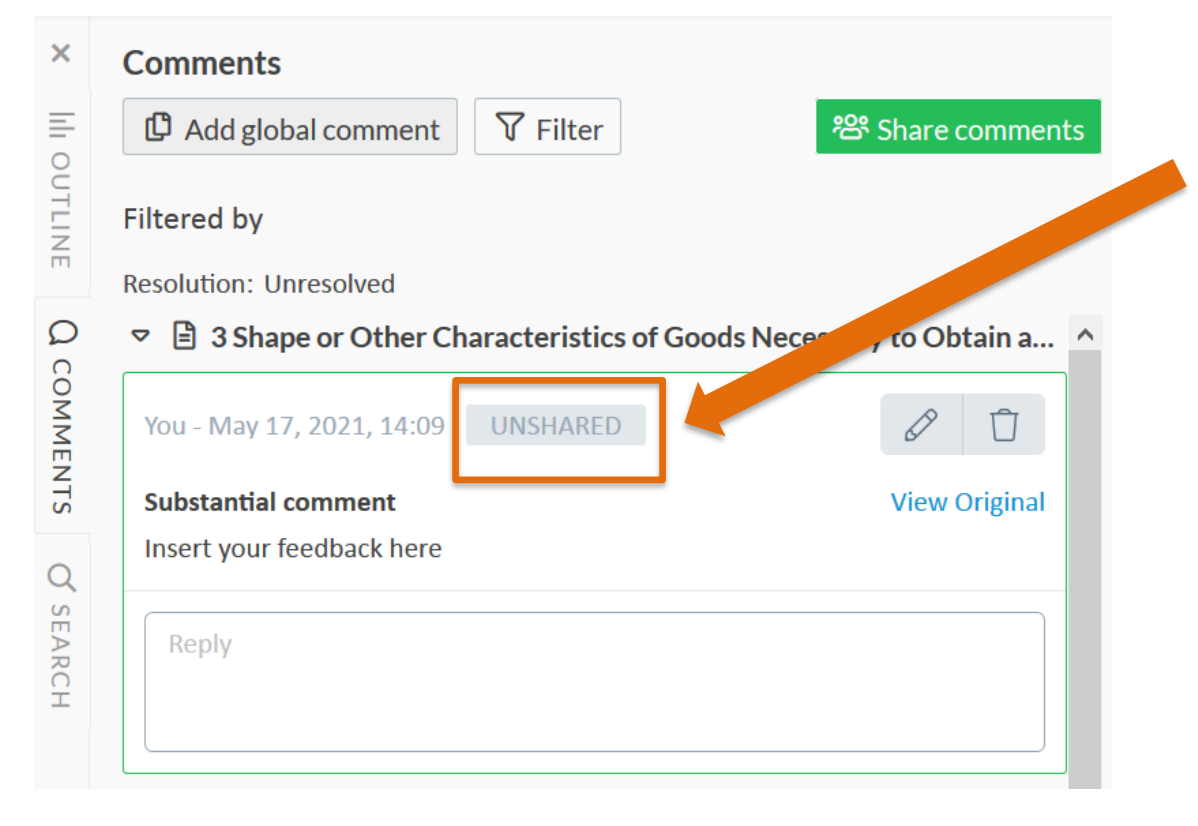

Vos contributions ne sont visibles que par ceux qui partagent les identifiants de votre organisation, et ce jusqu'à ce que vous partagiez vos commentaires.

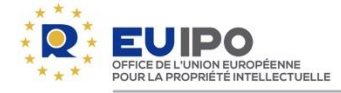

| ×       | Comments                              |                              |              |                                                |
|---------|---------------------------------------|------------------------------|--------------|------------------------------------------------|
|         | Add global comment     Filter         | <sup>88</sup> Share comments |              |                                                |
| OUTLINE | Filtered by<br>Resolution: Unresolved |                              | $\mathbf{i}$ |                                                |
| Qc      |                                       | lecessary to Obtain a ^      |              |                                                |
| OMME    | You - May 17, 2021, 14:09 UNSHARED    | Ø Ū                          | •            | Cliquez sur «Share commente»                   |
| NTS     | Substantial comment                   | View Original                | 0.           | (Partager les commentaires)                    |
| Q       | Insert your feedback here             |                              |              | nour que vos commentaires                      |
| SEARCH  | Reply                                 |                              |              | soient visibles par tous dans<br>Review Space. |

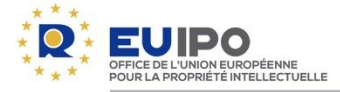

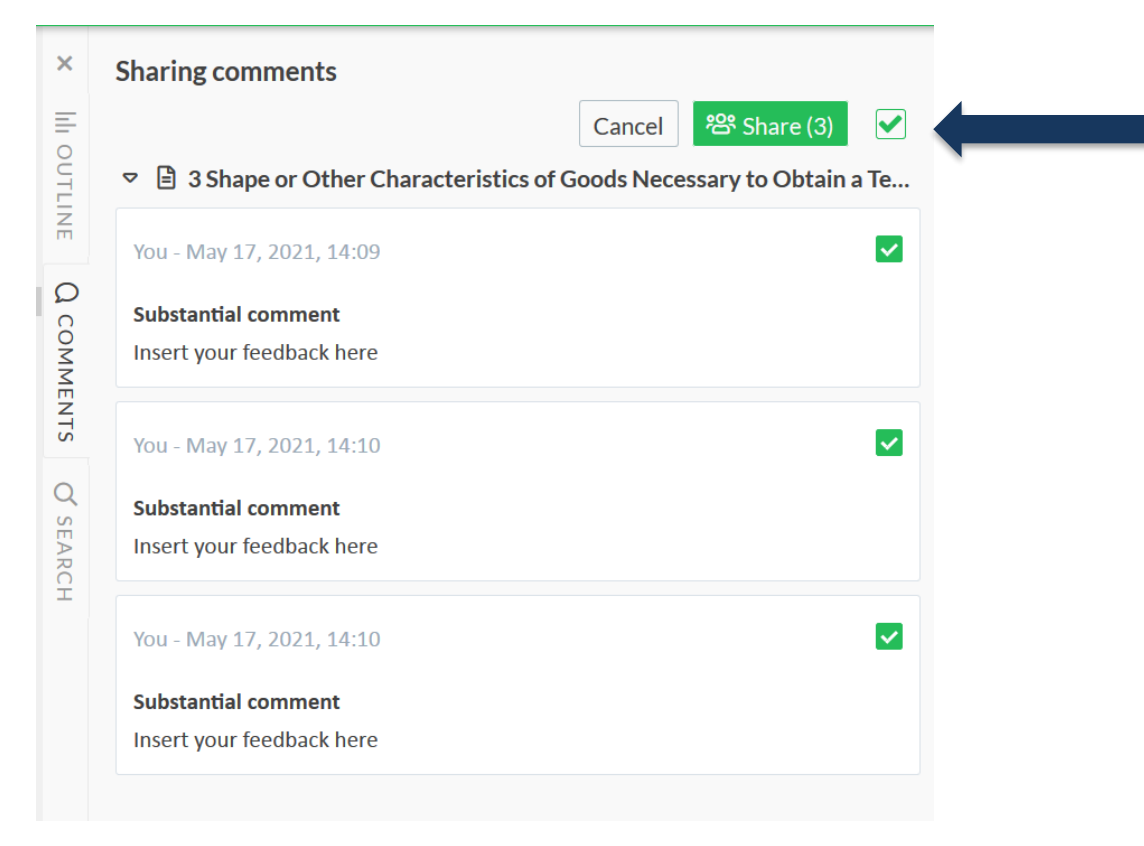

 Assurez-vous d'avoir sélectionné tous les commentaires, puis cliquez sur «Share» (Partager).

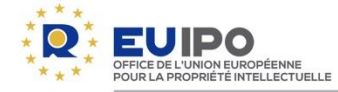

#### Soumettre une suggestion

Les suggestions <u>ne concernent pas les modifications indiquées dans les directives</u>, mais peuvent porter sur d'autres questions générales ou spécifiques. Ces suggestions seront examinées par les cercles de connaissances pour élaborer les versions <u>ultérieures</u> des directives.

# 3 Shape or Other Characteristics of Goods Necessary to Obtain a Technical Result

Article 7(1)(e)(ii) EUTMR excludes from registration signs that consist exclusively of the shape or another characteristic of goods that is necessary to obtain a technical result. Its aim is to prevent an undertaking from obtaining a monopoly on technical solutions or functional solutions of a product (14/09/2010, C-48/09 P, Lego brick, EU:C:2010:516, § 43).

- Sélectionnez le passage du texte sur lequel porte votre suggestion (ce passage sera surligné en vert).
- 2. Cliquez sur «Add suggestion» (Ajouter une suggestion).

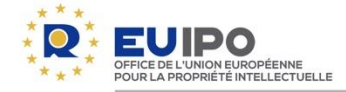

|                      | Add suggestion             | 3.            |
|----------------------|----------------------------|---------------|
|                      | * Proposed change          |               |
|                      | 14/09/2012                 |               |
|                      | * Reason                   |               |
|                      | Wrong date?                | 4.            |
|                      | * Type                     |               |
|                      | Clinguistic                |               |
|                      | Other                      | 5             |
|                      | Substantial                | 0.            |
|                      | Save Cance                 |               |
|                      |                            | 6.            |
| /ou - Maγ            | y 18, 2021, 15:19 UNSHARED | ØÛ            |
| Substanti            | ial suggestion             | View Original |
| 14/09/ <del>20</del> | 1 <del>10</del> 2012       |               |
| Reason               |                            |               |
| Nrong da             | ate?                       |               |
|                      |                            |               |
| Reply                |                            |               |
|                      |                            |               |
|                      |                            |               |

- 3. Saisissez le texte correspondant à votre suggestion dans la case «Proposed change» (Modification proposée).
- Ajoutez une justification dans la case «Reason» (Motif).
- 5. Sélectionnez le type de suggestion [«Substantial» (sur le fond), «Linguistic» (linguistique) ou «Other» (autre)].
- 6. Cliquez sur «Save» (Enregistrer).

Votre suggestion apparaîtra avec des marques de suivi des modifications dans le panneau de droite.

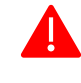

N'oubliez pas de **partager** vos suggestions! (<u>En savoir plus</u>)

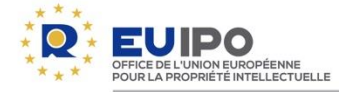

#### Voir les commentaires ou suggestions d'autres utilisateurs

| Released<br>3 Shape or Other Characteristics of Goods<br>Necessary to Obtain a Technical Result<br>Article (1)(e(1)) EUTMR excludes from registration signs that consist exclusively of<br>the shape or another characteristic of goods that is necessary to obtain a technical<br>result. Its aim is to prefix on undertaking from obtaining a monopoly on technical                                                                                                    | Comments     D     Add global comment     V     Filter     V     Filtered by     Resolution: Unresolved     V     V |                                            |
|----------------------------------------------------------------------------------------------------|----------------------------------------------------------------------------------------------------|--------------------------------------------|
| solutions or functional solutions of a product (14/09/2010, C-48/09 P, Lego brick,<br>EU:C:2010;516, § 43).<br>The CJEU has not yet ruled on how uninterpret 'another characteristic' of the goods.<br>Other characteristics of goods that unceressary for obtaining a technical result may<br>include particular sounds. For instant, when invented example, a sound mark for<br>insect repellents may be objected to unit, urticle 7(1)(e)(ii) EUTMR if the sound<br>does indeed repel insects.<br>A sign consists 'exclusively' of the shape of go. (or other characteristics) that is | You - May 17, 2021, 14:10       Substantial comment       Insert your feedback here                                                                                                    | Un commentaire d'une<br>autre organisation |
| necessary to obtain a technical result when all the sential characteristics of a<br>shape (or other characteristics) perform a technical enciron.<br>First, the essential characteristics of the shape [or other baracteristics] must be<br>identified; then they must be assessed to see whether the are all necessary for<br>obtaining a technical result.                                                                                                    | You - May 17, 2021, 14:10<br>Substantial comment<br>Insert your feedback here                                                                                                    | apparait dans le panneau<br>de droite.     |

- Après insertion d'un commentaire/une suggestion, le passage correspondant est surligné. Cliquez sur le passage concerné et le commentaire associé apparaîtra dans le panneau de droite.
- Inversement, cliquer sur un commentaire/une suggestion dans le panneau de droite fera apparaître le passage correspondant à gauche.

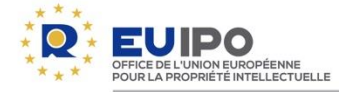

Répondre aux commentaires ou suggestions d'autres utilisateurs

| ☑ Add global comment ¥ Filter                                                       | පී Sh   | are comm |
|-------------------------------------------------------------------------------------|---------|----------|
| Filtered by                                                                         |         |          |
| Resolution: Unresolved                                                              |         |          |
| Is a Shape or Other Characteristics of Goods Necessary to Obtain a Technical Result |         |          |
| You - May 17, 2021, 14:09                                                           | Resolve | 0        |
| Substantial comment                                                                 |         |          |
| Insert your feedback here                                                           |         |          |
|                                                                                     |         |          |
| Reply to a comment                                                                  |         |          |
|                                                                                     |         |          |
|                                                                                     |         |          |
|                                                                                     | Reply   | Cance    |

Le système vous permet de répondre aux commentaires d'autres utilisateurs.

- 1) Cliquez sur le commentaire auquel vous souhaitez répondre.
- 2) Saisissez votre réponse dans la case située sous le commentaire sélectionné.
- 3) Cliquez sur «Reply» (Répondre).

N'oubliez pas de **partager** vos commentaires/suggestions afin de les rendre visibles au-delà de votre organisation.

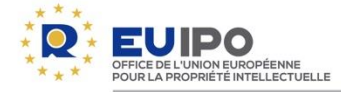

#### Supprimer un commentaire ou une suggestion

| You - May 17, 2021, 14:10 |                                            | Resolve | ØŪ            |
|---------------------------|--------------------------------------------|---------|---------------|
| Substantial comment       |                                            |         | View Original |
| Insert your feedback here |                                            |         |               |
| Reply                     |                                            |         |               |
|                           |                                            |         |               |
|                           | -                                          |         |               |
|                           |                                            |         |               |
|                           |                                            |         |               |
|                           | · · · · ·                                  |         |               |
|                           | Are you sure? You cannot undo this action. |         |               |
|                           |                                            |         |               |

Vous pouvez supprimer un commentaire/une suggestion que votre organisation a inséré(e) en cliquant sur l'icône poubelle.

Une confirmation de suppression vous sera demandée.

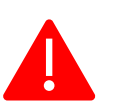

Cette option ne doit être utilisée que pour les commentaires/suggestions de **votre propre organisation**. Veuillez <u>ne pas</u> utiliser cette option concernant un commentaire/une suggestion fait(e) par un autre utilisateur. Si vous n'êtes pas d'accord avec un commentaire/une suggestion, vous pouvez insérer une réponse mais veuillez à <u>ne pas</u> le/la supprimer.

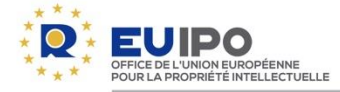

Résoudre un commentaire ou une suggestion

| You - May 17, 2021, 14:10<br>Substantial comment<br>Insert your feedback here | Resolve | View Original |
|-------------------------------------------------------------------------------|---------|---------------|
| Reply                                                                         |         |               |

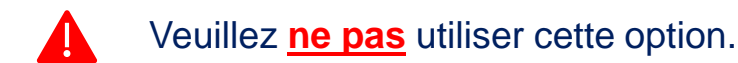

Si vous n'êtes pas d'accord avec un commentaire ou une suggestion, vous pouvez insérer une réponse mais veuillez <u>ne pas</u> tenter de résoudre la question.

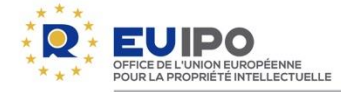

**Suggestions et commentaires confidentiels** 

Les soumissions introduites dans **Review Space** seront publiées sur le site web de l'EUIPO à la fin de l'exercice de consultation.

Si vous <u>ne souhaitez pas</u> que votre soumission soit publiée, veuillez envoyer vos commentaires à l'adresse <u>GuidelinesFeedback@euipo.europa.eu</u>, en indiquant clairement leur caractère **confidentiel**.

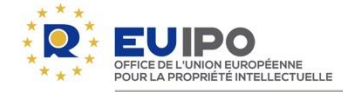

#### QUESTIONS

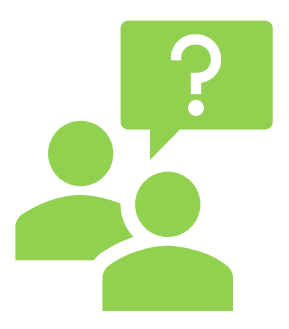

Si vous avez des questions ou si vous avez besoin d'aide pour utiliser Review Space, n'hésitez pas à nous contacter.

# GuidelinesFeedback@euipo.europa.eu

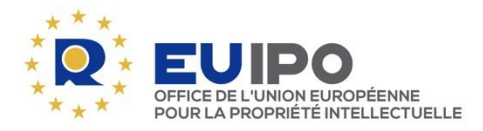

www.euipo.europa.eu

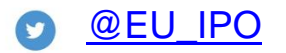

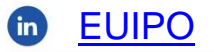

**6** <u>EUIPO.EU</u>

**MERCI**